## How to Itemize Lodging:

1. Click on the Lodging Expense and click on the tab Itemizations.

| De                   | etails Itemizations   |                             |                  |  |
|----------------------|-----------------------|-----------------------------|------------------|--|
| Expense <sup>·</sup> | Type *                |                             | * Required field |  |
| Lodgir               | Ig                    |                             | ~                |  |
| Descriptio           | on                    |                             |                  |  |
|                      |                       |                             |                  |  |
| Check-in             | Date *                | Check-out Date *            | Nights:          |  |
| 12/13/               | 2022                  | 12/19/2022                  | 6                |  |
| Transactio           | on Date *             | Vendor                      |                  |  |
| 12/19/               | 2022                  | Search for Vendor 🗸         |                  |  |
| Expense              | Location *            | Dept *                      | Q                |  |
| •                    | Goleta, California    | ▼ ~ (COMS) COMPUTER SCIENCE |                  |  |
| AU *                 | 2                     | Sub Account                 |                  |  |
| ▼ ~                  | (COMS-ECWW23-8-402525 | 7-Special Items             | ~                |  |
| Cost Type            | 3                     | Payment Type *              |                  |  |
| ▼ ~                  | Search by Text        | Employee Out of Pocket      | ~                |  |
|                      |                       |                             |                  |  |

2. Once you click into the Itemizations Tab, click Create Itemization

| Lodging \$645.75                                                       |                    |                       |  |  |  |  |  |
|------------------------------------------------------------------------|--------------------|-----------------------|--|--|--|--|--|
| Details                                                                | Itemizations       |                       |  |  |  |  |  |
| Amount<br>\$645.75                                                     | Itemized<br>\$0.00 | Remaining<br>\$645.75 |  |  |  |  |  |
| Create Itemization                                                     | More Actions ~     |                       |  |  |  |  |  |
| No Itemizations.<br>Create itemizations for the items on your receipt. |                    |                       |  |  |  |  |  |

## 3. Click on Lodging

| Details              | Itemizations       |                       |
|----------------------|--------------------|-----------------------|
| mount<br>645.75      | Itemized<br>\$0.00 | Remaining<br>\$645.75 |
| lew Itemization      |                    | * Deguined field      |
| xpense Type *        |                    | " Requirea fiela      |
| Search for an expe   | ense type          | ~                     |
| Recently Used        |                    |                       |
| Lodging 🔶            |                    |                       |
| 01. Air Travel Expen | se                 |                       |
| Lodging Tax          |                    |                       |
|                      |                    |                       |

4. Some hotels will give you an itemized hotel receipt, so then you can just copy the numbers over into this section. If the receipt is not itemized, then take the total price of the hotel room (without taxes and fees) and divide it by the number of nights stayed. That number will go in the "Room Rate (per night)" section. Repeat the same steps with the Room Taxes and Fees and put the resulting cost in the "Room Tax (per night)" section. Add in the receipt from the hotel on the right side where it says add receipt. Then save Itemization.

| Details                                                           | Itemizations                                          |                                                                |         |
|-------------------------------------------------------------------|-------------------------------------------------------|----------------------------------------------------------------|---------|
| Amount<br>\$645.75                                                | Itemized<br>\$0.00                                    | Remaining<br>\$645.75                                          |         |
| New Itemization                                                   |                                                       | * Require                                                      | ed fiel |
| Expense Type *                                                    |                                                       |                                                                |         |
| Lodging                                                           |                                                       |                                                                | ~       |
| Entry type: Recurring                                             | g itemization 🗸                                       | 12/13/2022 - 12/19/2022 (Nights: 6)                            |         |
| Your hotel room rate wa                                           | 15:                                                   |                                                                |         |
| Your hotel room rate wa                                           | as:<br>ame Every Night                                | Not the Same                                                   |         |
| Your hotel room rate wa<br>The S<br>Room Rate (per night          | ame Every Night<br>()* Room Tax (per night)           | Tax 2 (per night) Tax 3 (per night)                            |         |
| Your hotel room rate wa<br>The S<br>Room Rate (per night<br>85.76 | ame Every Night ame Every Night ame Every Night 21.87 | Not the Same         Tax 2 (per night)       Tax 3 (per night) |         |

5. This is what it should look like in the end. Sometimes the Itemized total will be more than the actual total. If this is the case, then click on one of the lines and subtract the amount "over" so that the prices line up. In this example, I was \$0.03 over so I subtracted \$0.01 from three of the expense lines.

|                                                  | <u> </u>         |                 |              |  |  |  |  |  |  |
|--------------------------------------------------|------------------|-----------------|--------------|--|--|--|--|--|--|
| Alerts: 1                                        | Alerts: 1        |                 |              |  |  |  |  |  |  |
| Expense Lodging 12/19/2022 \$645.75              |                  |                 |              |  |  |  |  |  |  |
| You must attach a receipt image to this expense. |                  |                 |              |  |  |  |  |  |  |
|                                                  |                  |                 |              |  |  |  |  |  |  |
|                                                  | Lodging \$645.75 |                 |              |  |  |  |  |  |  |
| 12/19/2022                                       | 12/19/2022       |                 |              |  |  |  |  |  |  |
| D                                                | etails           | Itemizations    |              |  |  |  |  |  |  |
| Amount                                           |                  | Itemized        | Permaining   |  |  |  |  |  |  |
| \$645.7                                          | 75               | \$645.75        | \$0.00       |  |  |  |  |  |  |
|                                                  |                  |                 | •            |  |  |  |  |  |  |
| Crea                                             | te Itemization   | More Actions ~  |              |  |  |  |  |  |  |
|                                                  | Date 🚊           | Expense Type ↑↓ | Requested ↑↓ |  |  |  |  |  |  |
|                                                  | 12/13/2022       | Lodging         | \$85.75      |  |  |  |  |  |  |
|                                                  | 12/13/2022       | Lodging Tax     | \$21.86      |  |  |  |  |  |  |
|                                                  | 12/14/2022       | Lodging         | \$85.75      |  |  |  |  |  |  |
|                                                  | 12/14/2022       | Lodging Tax     | \$21.87      |  |  |  |  |  |  |
|                                                  | 12/15/2022       | Lodging         | \$85.76      |  |  |  |  |  |  |
|                                                  | 12/15/2022       | Lodging Tax     | \$21.87      |  |  |  |  |  |  |
|                                                  | 12/16/2022       | Lodging         | \$85.76      |  |  |  |  |  |  |
|                                                  | 12/16/2022       | Lodging Tax     | \$21.87      |  |  |  |  |  |  |
|                                                  | 12/17/2022       | Lodging         | \$85.76      |  |  |  |  |  |  |
|                                                  | 12/17/2022       | Lodging Tax     | \$21.87      |  |  |  |  |  |  |
|                                                  | 12/18/2022       | Lodging         | \$85.76      |  |  |  |  |  |  |
|                                                  | 12/18/2022       | Lodging Tax     | \$21.87      |  |  |  |  |  |  |
|                                                  |                  |                 |              |  |  |  |  |  |  |

## 6. Once you Save to your report, it should look like this:

| SAP      | Concur                       | C· Reque    | ests Travel     | Expense     | App Center      |                  |                    |                        | P     |
|----------|------------------------------|-------------|-----------------|-------------|-----------------|------------------|--------------------|------------------------|-------|
| Mana     | ge Expenses                  | 3           |                 |             |                 |                  |                    |                        |       |
| A A      | ▲ Alerts: 1                  |             |                 |             |                 |                  |                    |                        |       |
| Troy     | ial Tai                      | st Evpc     | nco ¢G/         |             |                 |                  |                    | Delete Report Conv Rep | ort   |
| Not Su   | Iravel lest expense \$645.75 |             |                 |             |                 |                  |                    |                        |       |
| Report [ |                              | Print/Share | Manage Rec      | eints 🗸 Tra | vel Allowance 🗸 |                  |                    |                        |       |
| Add      | Expense                      | Edit        | Delete          | Conv        | Allocate        | Combine Expenses | Move to 🗙          |                        | View: |
|          | Alerts ↑↓                    | Receipt ↑↓  | Payment Type ↑  | 1           | Expens          | se Type ∱↓       | Vendor Details ↑↓  | Date≡                  | Reque |
|          | A                            |             | Employee Out of | f Pocket    | Lodaine         | a                | Goleta. California | 12/19/2022             |       |
|          |                              |             |                 |             |                 | _                |                    |                        |       |
|          |                              |             | Employee Out of | f Pocket    | Lodging         | g Tax            | Goleta, California | 12/18/2022             |       |
|          |                              |             | Employee Out of | f Pocket    | Lodging         | g                | Goleta, California | 12/18/2022             |       |
|          |                              |             | Employee Out of | f Pocket    | Lodginę         | g Tax            | Goleta, California | 12/17/2022             |       |
|          |                              |             | Employee Out of | f Pocket    | Lodginę         | g                | Goleta, California | 12/17/2022             |       |
|          |                              |             | Employee Out of | f Pocket    | Lodging         | g Tax            | Goleta, California | 12/16/2022             |       |
|          |                              |             | Employee Out of | f Pocket    | Lodging         | 9                | Goleta, California | 12/16/2022             |       |
|          |                              |             | Employee Out of | f Pocket    | Lodging         | g Tax            | Goleta, California | 12/15/2022             |       |
|          |                              |             | Employee Out of | f Pocket    | Lodain          | a                | Goleta, California | 12/15/2022             |       |
|          |                              |             | Employee Out of | Pocket      | Lodain          | n Tay            | Golata California  | 12/14/2022             |       |
|          |                              |             |                 |             | Lodgini         |                  | Goleta, Galifornia | 12/14/2022             |       |
|          |                              |             | Employee Out of | POCKET      | Lodging         | 9                | Goleta, California | 12/14/2022             |       |
|          |                              |             | Employee Out of | f Pocket    | Lodging         | g Tax            | Goleta, California | 12/13/2022             |       |
|          |                              |             | Employee Out of | f Pocket    | Lodging         | 9                | Goleta, California | 12/13/2022             |       |
|          |                              |             |                 |             |                 |                  |                    |                        | Ś     |

Congratulations! You have itemized your lodging expenses.